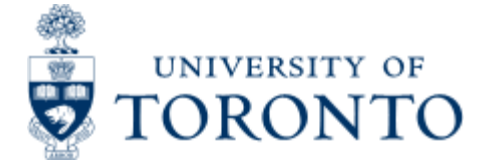

# **Financial Services Department**

#### GTFM | FAST | Policies | Services | Forms | FAQs | Related Sites | Contacts

> Financial Services Department > Financial Advisory Services and Training (FAST) > Reference Guides > Purchasing > Purchase Requisition > Create Purchases \$25,000 or greater

# **Create Purchase Requisition (\$25,000 or greater)**

### When to Use

For purchases when the total value is \$25,000 or greater, before taxes (for **UTSC ONLY**).

#### **Steps**

1. Determine the FIS accounts to be posted to (Vendor account, General Ledger (G/L), Funds Center, Fund (if applicable) and Cost Center or Internal Order, applicable tax code, delivery date and quantity to order)

- 2. Obtain the appropriate authorization to create the purchase requisition
- 3. Create purchase requisition in FIS
- 4. Record FIS purchase requisition number on your supporting documents
- 5. Fax supporting documentation to Procurement Services for review and approval
- 6. Procurement Services will create the purchase order and contact the department.

#### **Detailed Procedures**

#### Access the transaction using:

| Menu             | Logistics >> Materials management >> Purchasing >> Purchase<br>Requisition >> Create |
|------------------|--------------------------------------------------------------------------------------|
| Transaction code | ME51N                                                                                |

#### **Screen: Create Purchase Requisition**

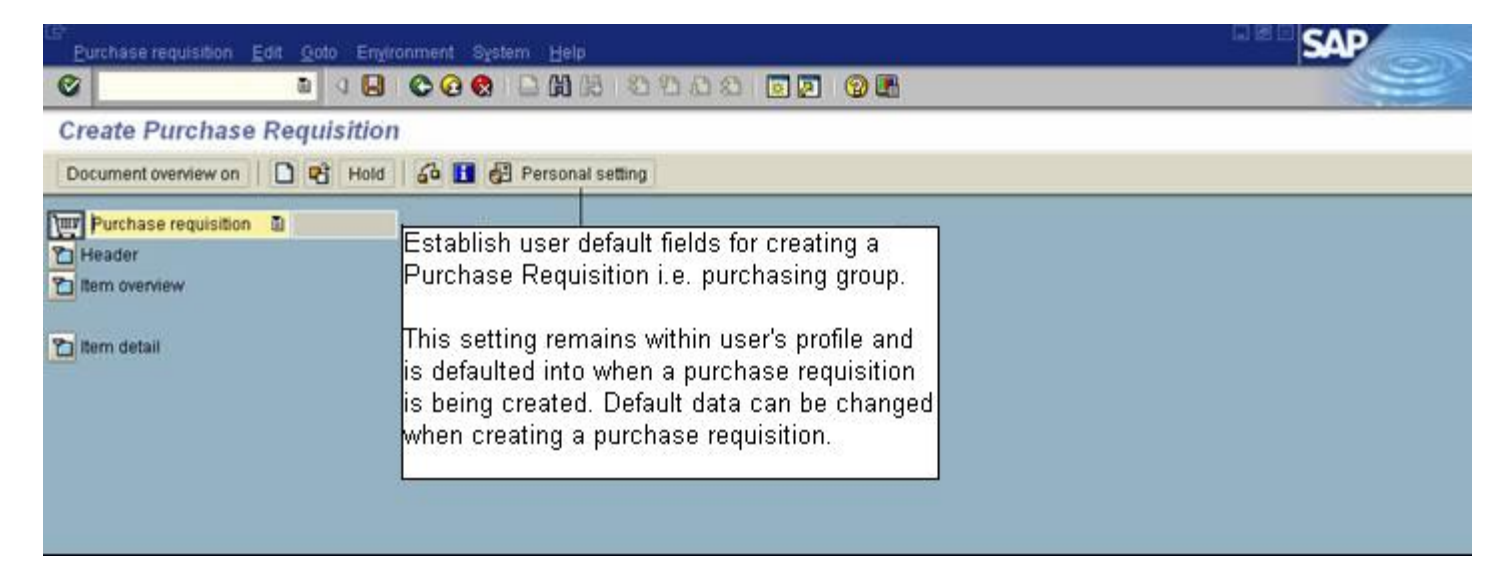

#### Click **here** for instructions on setting your Personal settings.

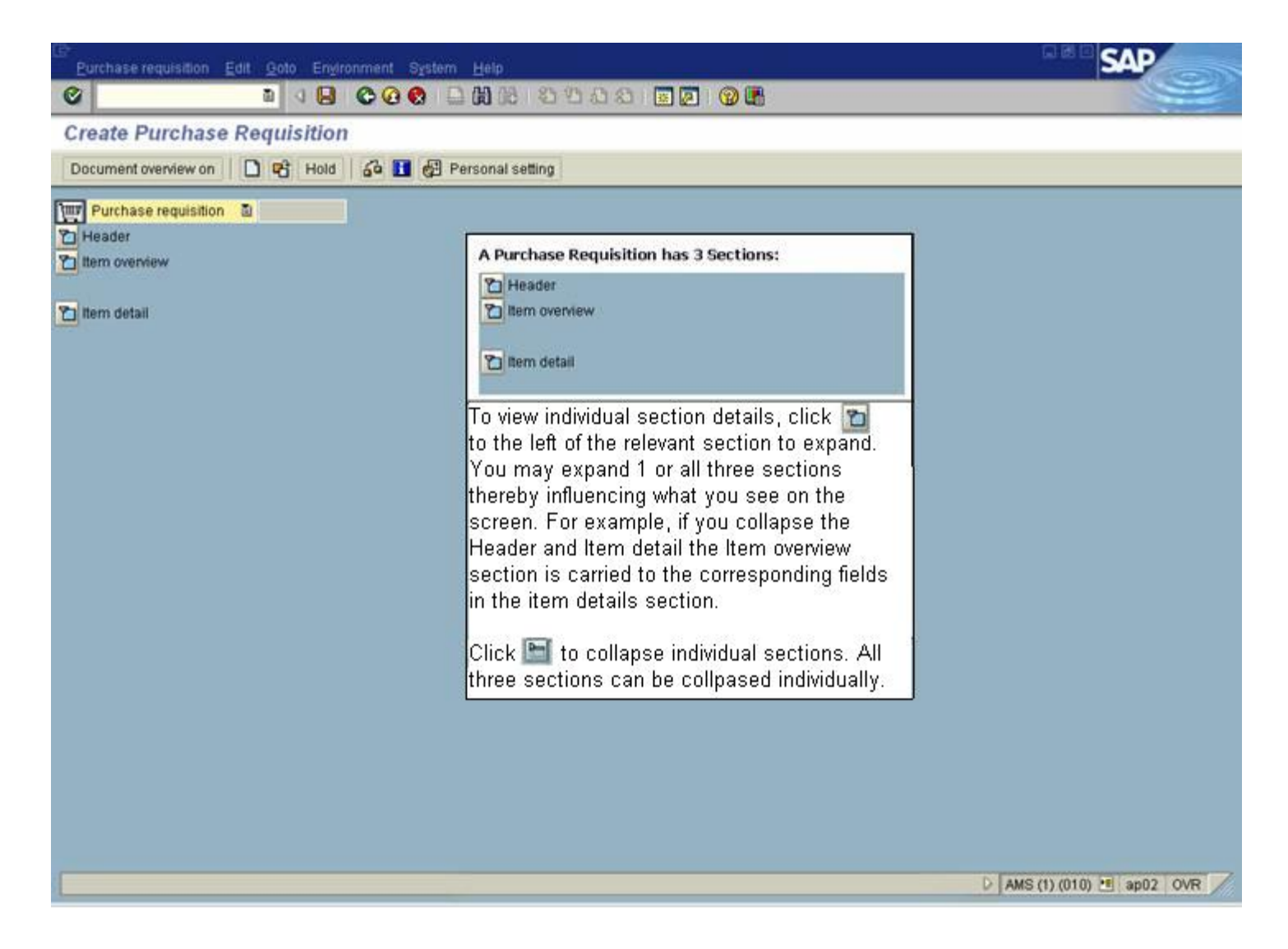

#### Screen: Create Purchase Requisition

Header: Text Tab

|                  | Purchase R               | equisition          |                                                                        |                 |            |         |             |              |             |                  |
|------------------|--------------------------|---------------------|------------------------------------------------------------------------|-----------------|------------|---------|-------------|--------------|-------------|------------------|
| ocumen           | t overview on            | 🗅 🖻 🎜 🖪 Help        | p 🚰 Personal setting                                                   |                 |            |         |             |              |             |                  |
| NB Pu            | rchase requisitio)       |                     |                                                                        |                 |            |         |             |              |             |                  |
| Te               | ids                      |                     |                                                                        | -               | <          |         |             |              | _           |                  |
| -                |                          |                     |                                                                        | _               | 1          |         | _           |              |             |                  |
| •                | Header note              | Use<br>set u<br>and | Use Personal setting to<br>set up Basic settings<br>and Default values |                 |            |         |             |              |             |                  |
| -                |                          | • • 1 Continuous    | H. 0                                                                   | -               |            | 1       | _           |              | 4.0         |                  |
|                  |                          |                     |                                                                        |                 | -          | 100     | -           |              | _           |                  |
| Ø,               |                          | 8 00 38 2           |                                                                        | 8 488           | 1 10 S     |         | Detault vol | ET .         |             |                  |
| 3 52             | Ite_ A Materi            | al Short text       | Quantity Unit                                                          | Delivery date N | duorg data | Plant   | Stor. lot.  | Por Requisit | t, Tri      | Additional       |
|                  | к                        |                     |                                                                        |                 |            | U OF T. | PURCHA      | 000 RAYMUN   | U 1         | fields           |
| -                | K                        |                     |                                                                        |                 |            | U OF T, | PURCHA.     | 000 PAYMUN   |             | (columns)        |
| -                | r r                      |                     |                                                                        |                 |            | U OF T  | PURCHA      | 000 PAYMEN   | 41 N        | can be           |
|                  | K                        |                     |                                                                        | -               |            | UOFT    | PURCHA      | 000 RAYMUN   |             | viewed using     |
| -                | K                        |                     |                                                                        |                 |            | U OF T. | PURCHA      | 000 RAYMUN   | U V         | the scroll ba    |
|                  | K                        |                     |                                                                        |                 |            | U OF T, | PURCHA      | 000 RAYMUN   | u/          |                  |
|                  | K                        |                     |                                                                        |                 |            | U OF T, | PURCHA      | 000 RAYMUN   | 6           |                  |
|                  | K                        |                     |                                                                        |                 |            | U OF T, | PURCHA      | 000 RAYNUN   | es -        |                  |
|                  | K                        |                     |                                                                        | 1               |            | U OF T. | PURCHA      | 000 REAMUN   | en l        |                  |
|                  |                          |                     |                                                                        |                 |            |         |             |              |             |                  |
|                  |                          |                     |                                                                        |                 |            |         |             | /            |             |                  |
|                  |                          |                     |                                                                        |                 |            |         | -           |              |             |                  |
|                  |                          |                     |                                                                        |                 |            |         |             |              |             |                  |
| iem det          | tailts                   |                     |                                                                        |                 |            |         |             |              |             |                  |
|                  |                          |                     |                                                                        |                 |            |         |             |              |             |                  |
|                  |                          |                     |                                                                        |                 |            |         |             |              | D ONA       | (1) (010) M db02 |
|                  |                          |                     |                                                                        |                 |            |         |             | 1            | and Provide |                  |
|                  | Deguined                 | Description         | of Field Cont                                                          |                 |            |         |             |              |             |                  |
|                  |                          | Description         | or Field Conte                                                         |                 |            |         |             |              |             |                  |
| ld               |                          |                     |                                                                        |                 |            |         |             |              |             |                  |
| ld<br>me         | (R)/                     |                     |                                                                        |                 |            |         |             |              |             |                  |
| ld<br>me         | Optional                 |                     |                                                                        |                 |            |         |             |              |             |                  |
| ld<br>me         | (R) /<br>Optional<br>(O) |                     |                                                                        |                 |            |         |             |              |             |                  |
| ld<br>me         | (R) /<br>Optional<br>(O) |                     |                                                                        |                 |            |         |             |              |             |                  |
| ld<br>me<br>ider | (R) /<br>Optional<br>(O) | Enter interna       | al note related t                                                      | o purcha        | ise req    | uisitio | n. This     | note         |             |                  |

#### **Item Overview**

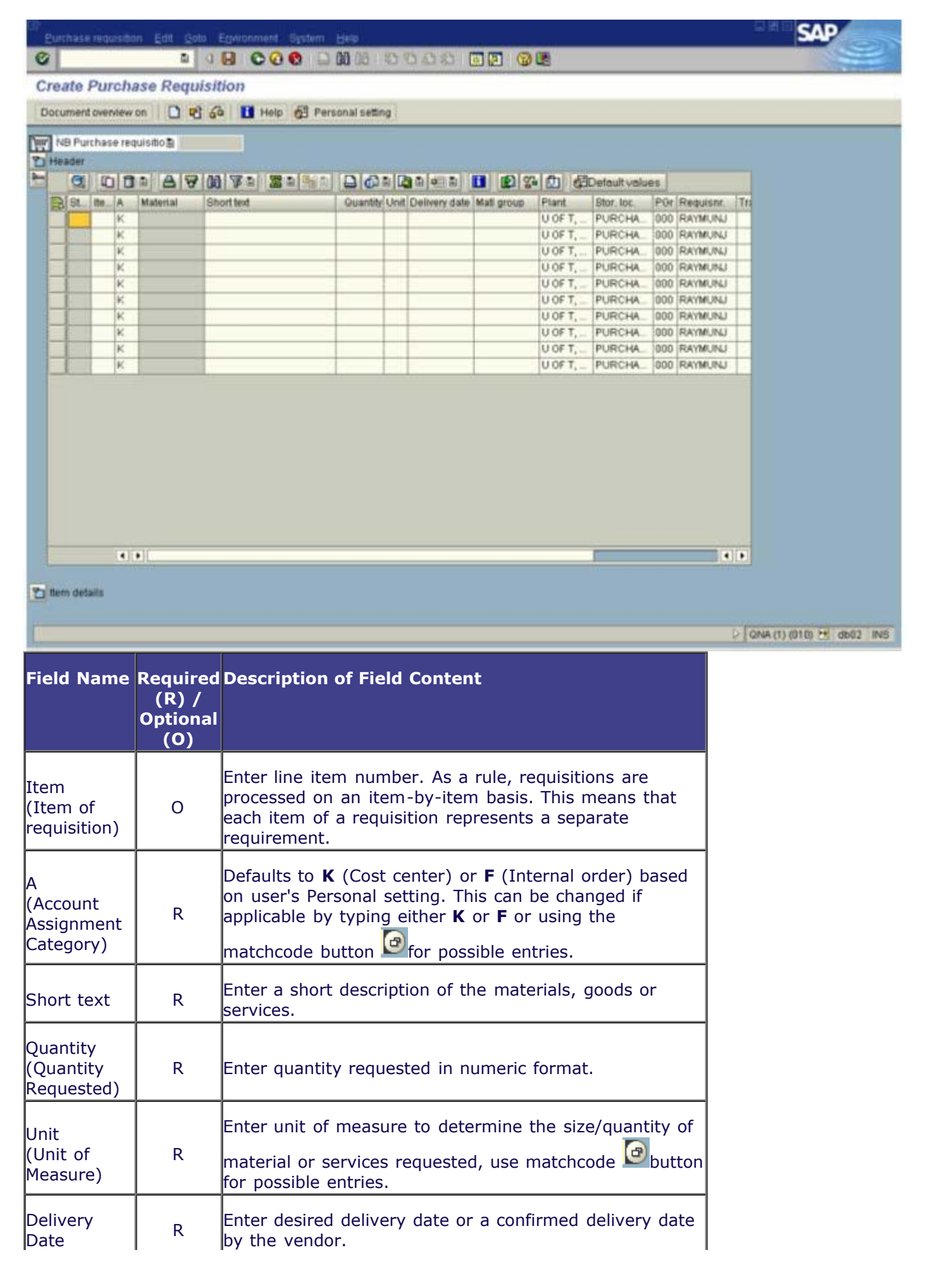

| Material<br>Group                   | R | Enter material group if unknown use matchcode 🙆<br>button, for possible entries.                                                                                                    |
|-------------------------------------|---|----------------------------------------------------------------------------------------------------|
| Plant                               | R | Code should be within 1XXX or 2XXX. Use matchcode<br>button to find your Plant code; if a specific one is not<br>available, use general campus code (ie. 1000 for<br>Scarborough Campus, 1500 for Mississauga Campus<br>2000 for UofT St. George Campus).                     |
| Stor. Loc.<br>(Storage<br>Location) | R | Enter your storage location, if unknown use matchcode<br>button for possible entries.                                                                                                    |
| PGr<br>(Purchasing<br>Group)        | R | Enter your purchasing group, if unknown use matchcode<br>button for possible entries.                                                                                                    |
| Requisitioner                       | 0 | Enter name of requisitioner.                                                                                                    |
| Tracking No<br>(Tracking<br>Number) | 0 | This is an open text field that can be used to further<br>track postings. (10 character field similar to the<br>ASSIGNMENT field).                                                                                                    |
| Des.vendor<br>(Desired<br>Vendor)   | R | Enter desired vendor number, if unknown use<br>matchcode button for possible entries.<br>Vendor must exist in FIS. If a Vendor number has not<br>been created, please contact Procurement before<br>completing the requisition.<br>• Internal New Vendor Account Request Form |

Click the checkmark with button or use button to expand Item details.

### Item details: Account Assignment Tab

| B Purchase requ<br>ader                                                                    | uisitt . 🗿 |               |                | >         | Warn          | ing mes      | sage    |           |            |              |   |  |
|--------------------------------------------------------------------------------------------|------------|---------------|----------------|-----------|---------------|--------------|---------|-----------|------------|--------------|---|--|
| 0.00                                                                                       | A          | 800 2         | - 2 3 3        |           | 61 R 161 R    |              |         |           | Detaulty   | alues.       |   |  |
| St. Ite. Qua                                                                               | Dille Uni  | Delivery date | Mati group     | Plant     | Stor. loc.    | Pür Reg      | puisnr, | Tracking. | Des.vendor | Fixed vendor | F |  |
|                                                                                            | 1 EA       | 31.01.2003    | Med Res.S.     | U OF T.   | PURCHA        | 000 RAY      | MUNJ    | QNADOC    | 100807     |              |   |  |
|                                                                                            |            | -             | -              | U OF T    | PURCHA        | 000 RAS      | MUNU    |           |            |              | - |  |
|                                                                                            | 1          |               | -              | To or The | . It sugarity | Tana Iran    | 110140  |           | 1          | -            |   |  |
|                                                                                            | CASSUM     | K COSt Certil | r B Distribut  | son o     | angee accour  | nt es sign " |         |           |            |              |   |  |
| nicading point                                                                             | CASSUR     | K Cost certit | r B Distribut  | Recipient | ingle accour  | nt es sign   |         |           |            |              |   |  |
| nieading point<br>Laccount no.                                                             | I          | C C DSt Cerna | r E Distribut  | eon o     | ingre accou   | nt əssign    |         |           |            |              |   |  |
| nloading point<br>L account no.<br>Joiness area                                            | I          | Ø             | r & Distribut  | son o     | ingle accou   | n esign      |         |           |            |              |   |  |
| nloading point<br>L account no.<br>Joiness area<br>O area                                  |            | ()<br>()      | r B Distribut  | son o     | ingle accou   | n esign      | 1       |           |            |              |   |  |
| nisading point<br>IL account no.<br>Juiness area<br>D area<br>pst center                   |            |               | r B Distribut  | son o     | inge accou    | n əssiğn.    |         |           |            |              |   |  |
| nloading point<br>L account no.<br>ysiness area<br>D area<br>ost center<br>semmitment item |            | ()<br>()      | r is Distribut | eon o     | inge accou    | n əssign.    |         |           |            |              |   |  |

| Field Name   | Required<br>(R) /<br>Optional<br>(O) | Description of Field Content                                                                                                    |
|--------------|--------------------------------------|----------------------------------------------------------------------------------------------------|
| (III)        | 0                                    | Multiple Account Assignment allows purchase requisition<br>to be split among several different accounts. The<br>distribution can be carried out by quantity or by<br>percentage.<br>To display or print the procedure for multiple account<br>assignment, click <b>here</b> : Multiple Account Assignment. |
|              | 0                                    | Repeat Account Assignment allows purchase requisition<br>to use the same account assignment for several or all<br>requisitioned line items.<br>To display or print the procedure for repeat account<br>assignment, click <b>here:</b> Repeat Account Assignment.                                           |
| AcctAssnCat  | R                                    | Defaults to data entered from Item overview screen.                                                                                                    |
| Distribution | R                                    | Distribution indicator how the quantity and value of this<br>purchase requisition or purchase order are apportioned<br>among the individual<br>account assignment items. Use select button for<br>possible entries.                                                                                        |

| Unloading<br>point                  | R | Enter the room and/or floor number where the goods or services will be delivered.                                                                                                    |
|-------------------------------------|---|----------------------------------------------------------------------------------------------------|
| Recipient                           | R | Enter the name of the person receiving the goods or services.                                                                                                    |
| G/L account<br>no.                  | R | Enter the G/L account number identifying the type of expense. If the G/L account number is unknown, use the matchcode button to perform a search.                                                                                                    |
| Business<br>area                    | R | Business area 1000 will default based on the cost center entered. All areas except the ancillary operations enter business area 1000.                                                                                                    |
| Cost Center<br>or Internal<br>Order | R | Enter either Cost Center or Internal Order number that the expense is to be posted to.                                                                                                    |
| Commitment<br>Item                  | R | Commitment item defaults from the G/L account entered<br>and should not normally be changed. The commitment<br>item must be changed to post expenses against budgets<br>in specific commitment items (i.e.; SPECIALS). When a<br>commitment item is changed a warning message will<br>appear. Hit enter to acknowledge the warning message<br>and continue. |
| Funds<br>Center                     | R | Enter the funds center number that the expense is to be<br>posted to. The fund center identifies the budget which<br>the expense will be paid from. (Note: When funds<br>center and fund are both entered the expense is posted<br>against the budget in the funds center/fund<br>combination).                                                             |
| Fund                                | 0 | Enter a fund in combination with a funds center to post<br>the expense against the budget in the funds center/fund<br>combination. A fund cannot be entered without a funds<br>center.                                                                                                    |

Choose Valuation Tab.

#### **Item details: Valuation Tab**

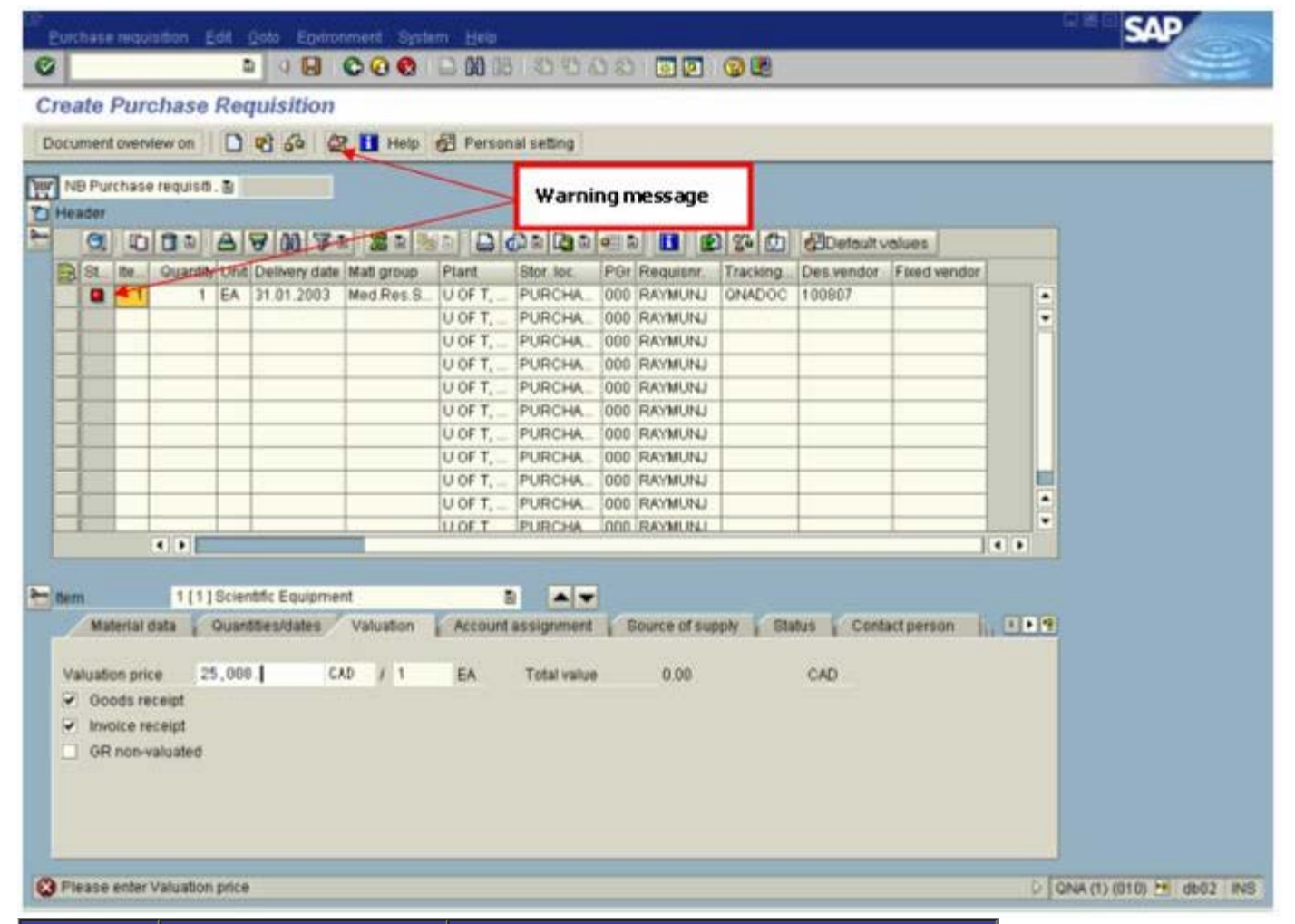

| Field<br>Name      | Required (R) /<br>Optional (O) | Description of Field Content                                |
|--------------------|--------------------------------|-------------------------------------------------------------|
| Valuation<br>price | R                              | Enter net price of material goods or services before taxes. |
| Goods<br>receipt   | R                              | Indicator default setting is <b>ON ( %</b> ).               |
| Invoice<br>receipt | R                              | Indicator default setting is <b>ON ( V</b> ).               |

Choose Texts tab.

#### **Item details: Texts Tab**

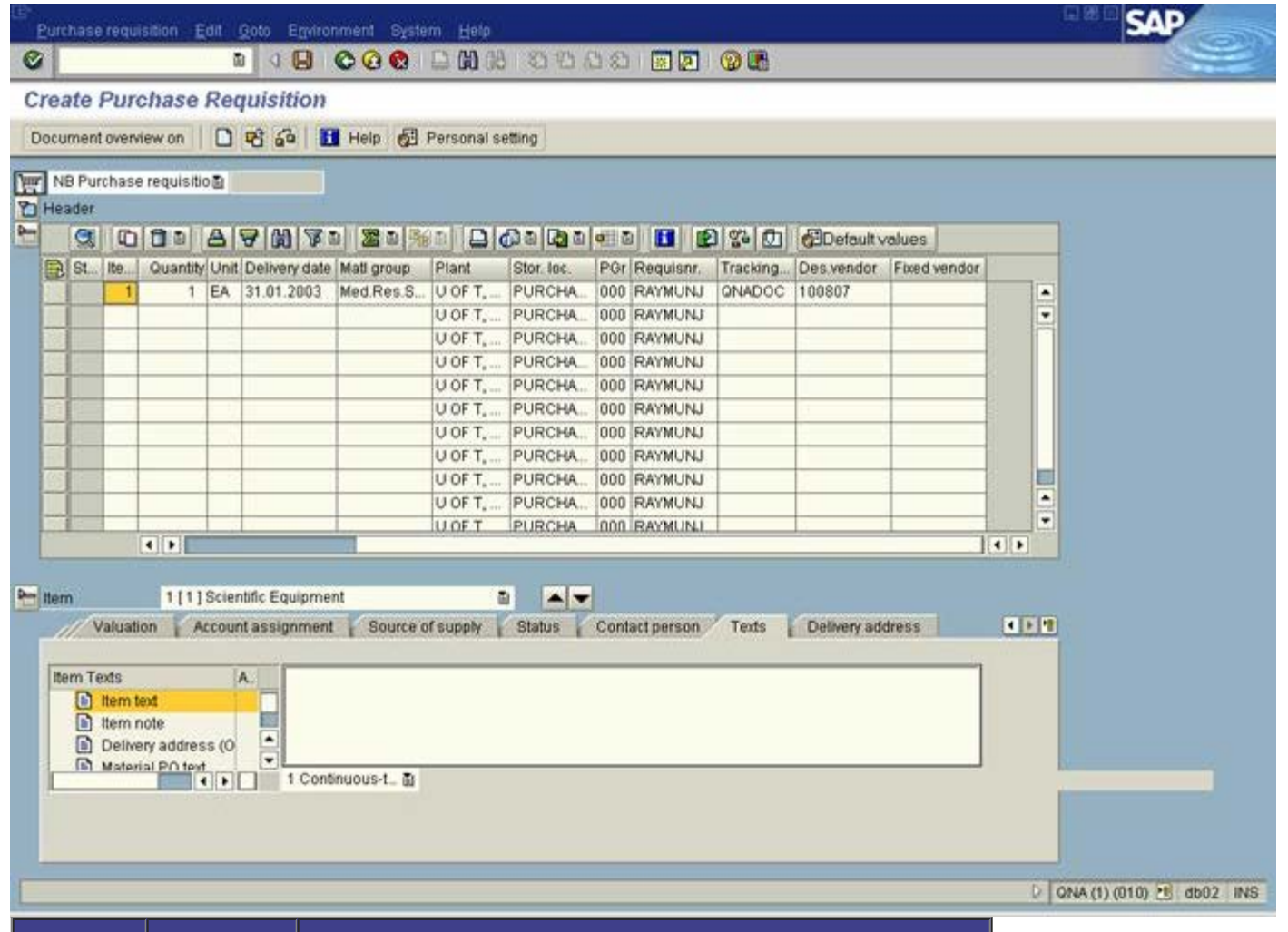

| Field<br>Name                     | Required<br>(R) /<br>Optional<br>(O) | Description of Field Content                                                                                                    |
|-----------------------------------|--------------------------------------|----------------------------------------------------------------------------------------------------|
| Item text                         | 0                                    | Enter additional text description related to the line item.<br>This text will be displayed on the purchase order.<br>Enter the end use of the goods (e.g. Research,<br>Teaching, Administration) so that Vendor will charge<br>appropriate Taxes. |
| Item note                         | О                                    | Enter internal note related to the line item. This text will NOT be displayed on the purchase order.                                                                                                    |
| Delivery<br>address<br>(Override) | 0                                    | If necessary override storage location address and enter required delivery address. This will appear on the purchase order for the line item.                                                                                                    |

#### The following processing options are available:

| Action | Icon | Description                                                                                                    |
|--------|------|----------------------------------------------------------------------------------------------------|
| Check  | 6    | Check to ensure that all required fields have been completed and additional data necessary have been entered to the header note or item text fields as necessary. |
| Post   | 8    | Posts the document and provides a document number. Record document number on original invoice and file.                                                           |

End of procedure.

## **Related Topics/Sites**

Purchase Requisition:Personal Settings Purchase Order: Print Additional Copy of a PO

### **Resource Information**

How to Purchase Goods or Services (Procurement Services website)

### **Guide to Financial Management**

**Purchasing Policy** 

**Purchasing Regulations** 

top

FSD Home | U of T Home | Portal | ROSI | Contacts | Campus Maps | A - Z | Site Map | Login © University of Toronto

E: webmaster.financialservices@utoronto.ca | P: 416-978-2140 | Fax: 416-978-5572 Financial Services Department, University of Toronto, 215 Huron St, 2nd floor, Toronto, ON, M5S 1A2